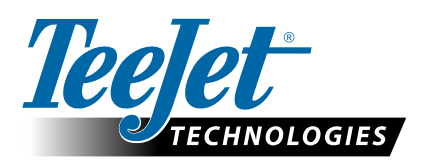

# **MATRIX<sup>®</sup> PRO GS**

### **MATRIX PRO GS 3.0x SZOFTVER LETÖLTÉS FRISSÍTÉS**

VIGYÁZAT! Ez a frissítés csak legalább 2.50-es verziójú szoftveren futó Matrix Pro GS konzolokra vonatkozik.

VIGYÁZAT! Mielőtt 2.50 verziójú konzolját 3.0x verziójúra frissíti, mentse a munkáit USB-memóriára. Ha tovább szeretne dolgozni ezekkel a munkákkal, importálja be a munkákat a Fieldware Link alkalmazásba, majd Matrix Pro GS fájlokként exportálja őket.

### Szoftverfrissítés telepítés

A TeeJet Technologies folyamatosan fejleszti szoftvereit, a műszer frissítéseit a honlapján teszi elérhetővé www.teejet.com. Mielőtt elkezdené a frissítést győződjön meg, hogy egy USB tárolóeszközre lementette a szoftverfrissítés mappát.

AJÁNLÁS: Parkolja le a járművet a frissítés idejére. Ez hozzájárul ahhoz, hogy a frissítési folyamat ne szakadjon meg, az USB tárolóeszköz rázkódásával, ami elkerülhetetlen, ha a jármű mozgásban van.

MEGJEGYZÉS: Az állomány tömörített zip formátumban van, ezért mielőtt az USB tárolóeszközre töltené, csomagolja/tömörítse ki.

#### A Matrix Pro 570GS és 840GS műszerek frissítése a következőképpen történik:

- 1. Töltse le a zip állományt közvetlenül a számítógépe munkaasztalára vagy a Letöltések mappába (részletekért lásd a "Hogyan töltsünk le ZIP állományokat.pdf" útmutatót).
- 2. Kattintson duplán a lementett zip állományra, és válassza az A vagy a B opciót:
  - A) A "tjupdate" mappa másolása és beillesztése egy üres USB tárolóeszköz gyökér könyvtárába.
  - B) Az "Összes állomány kibontása" funkcióval csomagolja ki/tömörítse ki a letöltött állományt egy üres USB tárolóeszköz gyökér könyvtárába (részletekért lásd a "Hogyan töltsünk le ZIP állományokat.pdf" útmutatót).

A letöltés és kicsomagolás után a "tjupdate" mappa láthatóvá válik az USB tárolóeszközön

AJÁNLÁS: A művelethez üres USB tárolóeszközt használjon. Győződjön meg, hogy nincs más automatikusan elinduló állomány a tárolóeszközön.

- 3. Előírásszerűen távolítsa el az USB tárolóeszközt a számítógéptől, az eszközsor "Hardver biztonságos eltávolítása" ikonja vagy a Sajátgép ablakból a "Lemez kidobása" funkció, vagy a "Lemezkidobás" opció (MAC számítógépeken) segítségével.
- 4. Kapcsolja ki a műszert, majd emelje fel a gumifedelet és csatlakoztassa az USB tárolóeszközt a Matrix műszerhez.
- 5. A műszer bekapcsolásához nyomja meg az indítógombot.

FIGYELEM! A frissítési folyamat alatt ne távolítsa el az USB tárolóeszközt és ne kapcsolja ki a műszert.

A frissítés automatikusan elkezdődik. Egy sor képernyő ismétlődik ciklikusan, a LED fénycsíkok villognak, és a műszer újraindul (fekete képernyő és minden LED villog) az érintőképernyő kalibrálása nézet megjelenése előtt. Pontosan kalibrálja a képernyőt, ellenkező esetben megtörténhet, hogy az érintőképernyő nem működik megfelelően.

- MEGJEGYZÉS: A homokóra nézet betöltése némi időt vesz igénybe. Ha a középső kék LED világít, az azt jelzi, hogy a műszer rendben van.
- 6. A kalibrálás befejezése után, és ha a műszer az USB tárolóeszköz eltávolítását szemléltető animációt jelenít meg, távolítsa el az USB tárolóeszközt.

- 7. Nyomja meg a ZÖLD PIPA ikont 🤡 a szoftververzió módosításának elfogadására. A PIROS PIPA ikon 区 megnyomásával érvénytelenítheti a frissítési folyamatot és megtarthatja az előző szoftververziót.
- 8. A frissítés több forgó szórófej megjelenésével folytatódik.
- 9. A TeeJet Technologies bejelentkező képernyője jelzi a frissítés befejezését.

A frissítés telepítését a Rólunk képernyőn kijelzett verziószám megtekintésével ellenőrizheti.

MEGJEGYZÉSEK:

- A szoftverfrissítő állomány több Matrix műszerhez is használható.
- A Matrix konzol egyetlen korábbi programozott beállítást sem őriz meg. Mielőtt az USB tárolóeszközt Matrix adattárolásra használná, távolítsa el róla a frissítési mappát.

FIGYELEM! Ne használjon U3 szabványú USB tárolóeszközt (más néven "U3 okos tárolóegységek"), mivel az U3 technológia letöltési vagy feladattárolási problémákat okozhat.

## MATRIX PRO 570GS USB csatlakozó qumifedéllel 27.65 13.4 6 80 USB csatlakozó gumifedéllel

### MATRIX PRO 840GS

### Ha kérdése van vagy segítségre van szüksége lépjen kapcsolatba a TeeJet Technologies vállalattal.

### A TEEJET TECHNOLOGIES NEM FELELŐS EGY FRISSÍTÉS NEM MEGFELELŐ LETÖLTÉSE ÉS TELEPÍTÉSE OKOZTA KÁROKÉRT

TeeJet Technologies • Mølhavevej 2 • 9440 Aabybro, Denmark • Tel: +45 96962500 • Fax: +45 96962501 • www.teejet.com